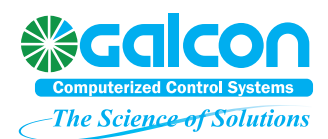

| User's manual                                                                                          | 2          |
|----------------------------------------------------------------------------------------------------|------------|
| Fertimix majour parts                                                                                  | 2          |
| Principle of operation:                                                                                | 3          |
| Verbal description:                                                                                    | 3          |
| Tabular description:                                                                                   | 3          |
| Continuouse mode - Principle of operation:                                                             | 3          |
| Detailed description of the components                                                                 | 4          |
| .1The water meter                                                                                      | 4          |
| 2The fill valve                                                                                        | 4          |
| .8A float valve (Item 8)                                                                               | 4          |
| Types of valves:                                                                                       | 4          |
| 3 The mixing tank                                                                                      | 4          |
| .4The Mixer pump                                                                                       | 4          |
| .5Main irrigation valve                                                                                | 4          |
| .6Manual By-pass                                                                                       | 5          |
| .7Water outlet (Fertimix's downstream)                                                                 | 5          |
| .9Venturi Fertilizer injectors                                                                         | 5          |
| .11-10EC-pH monitor and probes                                                                         | 5          |
| .12Tank level sensor.                                                                                  | 5          |
| .13Electrical control box                                                                              | 5          |
| Technical specifications                                                                               | 6          |
| Infrastructure requirements: ('A' modules are for USA, Mexico and all other 60 Hz network countries    | es)        |
| Operation                                                                                              | 6<br>8     |
| Irrigation Setup                                                                                       | 8          |
| Mixer Setup                                                                                            | 0<br>8     |
| Fertilizer Injectors Adjustment                                                                        | 10         |
| Fertigation automation setun                                                                           | 10         |
| In most cases it is found that the program's default values are suitable to all Fertimix models        | 10         |
| Measure delay at irrigation start – sec at code 1# 5241 to 20                                          | 10         |
| Change fertigation delay $=$ sce at code 2# 5241 to 8                                                  | 10         |
| If EC or pH values doesn't balance you may try to extend the 'Change fertigation delay' a few second   | ds         |
| more Problems of FC/nH balancing are more likely to occur due to a large contradiction between the     | <b>1</b> 0 |
| required fertilizer quantity and the required FC (in FC injectors) or nH (in nH injectors) levels      |            |
| Secondly likely are problems of electrical interference on the EC-nH unit, and only third would be the | e          |
| 'Change fertigation delay' narameter. Contact your local ES authorized technician for further          | •          |
| assistance PC users                                                                                    | 10         |
| PC users                                                                                               | 11         |
| Maintenance                                                                                            | 11         |
| Maintenance                                                                                            | 12         |
| Winterizing                                                                                            | 12         |
| ··                                                                                                    |            |

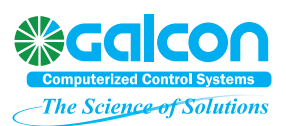

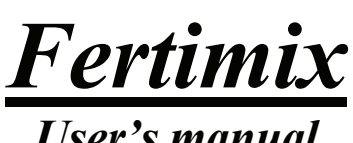

### User's manual

Eldar-Shany is thanking you for choosing our *Fertimix* irrigation and fertigation machine. For more then 20 years we do not spare efforts to develop and provide with the best software and hardware solutions for friendly and accurate control of intensive agriculture. We, in Eldar-Shany, have the confidence that using our product by following the instructions of this manual will bring you many years of satisfying results and prosperity with the regarding project.

This manual book will guide you through installation, First operation of the machine, Regular operation and maintenance.

Note: Fertimix is provided with Galileo controller, and operated by Eldar greenhouse irrigation software. Apart of few concerned paragraphs – Installing and operating the Galileo controller is fully explained in the *Gelileo setup manual book*, and the operation of the Greenhouse irrigation software is fully explained in the Greenhouse irrigation manual book. You will be directed to those books in the right points. If you use the Galileo PC center you will find all the regarding information in the Galileo PC center manual book.

#### The chapters of this book:

- 1. Pre-Installation infrastructure recommendations provided as a separate document prior to the Fertimix shipment.
- 2. General description (major parts)
- 3. Place and connect.
- 4. Description of the mixing procedure.
- 5. First time operation.
- 6. Maintenance.
- 7. Appendix A layouts.
- 8. Appendix B Parts list and ordering information.
- 9. Appendix C troubleshooting.

#### Fertimix majour parts

- 1. Water inlet, Water meter.
- 2. Fill valve.
- 3. Mixing tank.
- 4. Mixer pump.
- 5. Main irrigation valve.
- 6. Manual by-pass.
- 7. Water outlet.
- 8. Float valve
- 9. Venturi fertilizer injectors
- 10. EC-pH unit
- 11. EC-pH smpling cup and Electrodes
- 12. Tank level sensor
- 13. Electrical control box.

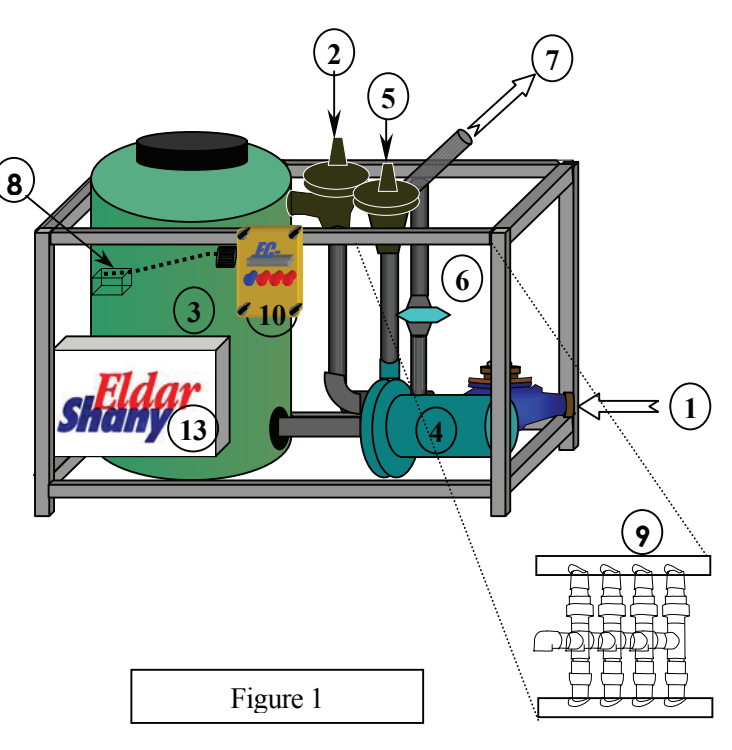

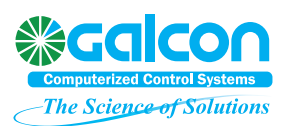

### Principle of operation:

The irrigation water is filled into a pressure-less tank together with all the required dissolved fertilizers. A booster pump is pumping the water from the tank to the irrigation plot and to serve a set of fertilizer injectors that based on Venturi principle. ES basic concept requires emptying of the mixer tank at the end of each irrigation session, in order to avoid wrong applying of water-fertilizer solution.

Note that all the following described behavior is software-depended and may be changed by the controller's manufacturer.

#### Verbal description:

Stage 1: The unit receives a command to start irrigation. The tank stat at this point should be empty.

- The Fill valve opens.
- The system expects to receive emitted pulses from the water meter.
- Stage 2: The water level in the tank reaches to the **pump start** set point (usually 10-30% of the tank capacity). The booster pump starts.

Fertigation program starts (including EC and pH control).

- Stage 3: The water level in the tank reaches to the **main valve open** set point (usually 60-80% of the tank capacity). The main valve opens.
  - The float valve keeps the filling flow in correlation with the irrigation flow.

Stage 4: The required water amount has passed through the water mater.

The fill valve closes.

No more water pulses expected.

The emptying timer is set – The tank level suppose to initialize within a reasonable given time.

The main irrigation valve remains open.

The booster pump remains ON.

The fertigation program stops.

Stage 5: The water level in the tank reaches to the **stop pump** set point (0 is recommended)

The booster pump stops.

The main valve closes

#### Tabular description:

| Event \             | At irrigation | Begin of                                        | Begin of                                                | All water                     | End of                                                  |
|---------------------|---------------|-------------------------------------------------|---------------------------------------------------------|-------------------------------|---------------------------------------------------------|
| Component           | program start | fertigation                                     | irrigation                                              | delivered                     | irrigation                                              |
| Filling valve       | OPENS         | OPENED                                          | OPENED                                                  | CLOSES                        | CLOSED                                                  |
| Water meter         | Emit pulses   | Emit pulses                                     | Emit pulses                                             | Idle                          | Idle                                                    |
| Tank level          | Low (0)       | Reaches to<br>'pump stat' set<br>point (10-30%) | Reaches to<br>'Min valve<br>open' set point<br>(60-80%) | Variates<br>from 40 to<br>90% | Reduced to<br>'level to stop<br>pump' set point<br>(0). |
| Booster pump        | OFF           | STARTS                                          | ON                                                      | ON                            | STOPS                                                   |
| Fertigation program | OFF           | STARTS                                          | ON                                                      | STOPS                         | OFF                                                     |
| Main valve          | CLOSED        | CLOSED                                          | OPENS                                                   | OPEN                          | CLOSES                                                  |

### Continuouse mode - Principle of operation:

For applications with unique type of crop, where the cycle time is uptight, there is a mode of operation that enables constant irrigation on programs change. 2 conditions are essential to operate this mode:

• The water quantity must be either Minutes or Seconds in both ending and starting programs.

• Both ending and starting programs must use the same fertigation program.

There is no need in any other definition. The system counts time from Main valve opening and swap to the next valve without emptying the tank or stopping the pump when the time is done.

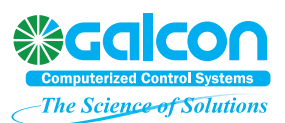

#### Detailed description of the components

#### 1. The water meter

The water-meter is rated according to the Fertimix nominal size and its expected flow rate. However, the pulse size may be requested other than the standard one, according to the application optimization.

| Model:              | 1" E    | 1"A           | 2"E                   | 2"A      | 3"E          | 3"A       | 3"HFE        | 3"HFA     |
|---------------------|---------|---------------|-----------------------|----------|--------------|-----------|--------------|-----------|
| W. meter type       | Arad mu | ltijet 1" Qn5 | Arad multijet 2" Qn15 |          | Bermad WT 3" |           | Bermad WT 3" |           |
| Standard pulse size | 1 liter | 1 gallon      | 10 liter              | 1 gallon | 10 liter     | 10 gallon | 100 liter    | 10 gallon |

See more technical details in appendix A.

#### 2. The fill valve

The fill valve assembly is including 4 components:

A globe type hydraulic valve.

Solenoid valve.

Diamond valve + orifice tee.

8. A float valve (Item 8)

This unique hydraulic circle enables a smooth balance of the filling flow against the taken flow. The position of the fill valve is in a high point for good accessibility in case that maintenance is needed.

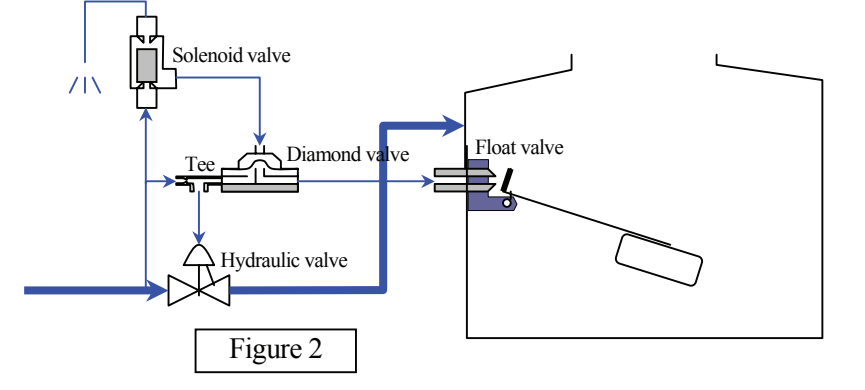

#### **Types of valves:**

| Model:         | 1" E               | 1"A                 | 2"E                | 2"A | 3"E               | 3"A | 3"HFE             | 3"HFA |  |  |
|----------------|--------------------|---------------------|--------------------|-----|-------------------|-----|-------------------|-------|--|--|
| Valve -        | 205-00-01-G-BP-2W- |                     | 205-00-02-A-BP-2W- |     | R05-03-00-A-I-BP- |     | 405-00-03-G-I-BP- |       |  |  |
| Bermad         | М                  |                     | М                  |     | М                 |     | М                 |       |  |  |
| Solenoid valve |                    | S200-3W-24-AC-50-NO |                    |     |                   |     |                   |       |  |  |

#### 3. The mixing tank

A polyethylene tank sized according to the Fertimix model.

| Model:        | 1" E                   | 1"A | 2"E       | 2"A | 3"E       | 3"A | 3"HFE     | 3"HFA |
|---------------|------------------------|-----|-----------|-----|-----------|-----|-----------|-------|
| Tank capacity | Tank capacity100 liter |     | 200 liter |     | 280 liter |     | 500 liter |       |

#### 4. The Mixer pump

A centrifugal or multi-stage pump, applied with the fully required protection and the automatic operation set, as required by the application and local safety codes.

| Model:                        | 1" E                                                                                 | 1"A                          | 2"E                         | 2"A                          | 3"E               | 3"A               | 3"HFE                        | 3"HFA            |  |
|-------------------------------|--------------------------------------------------------------------------------------|------------------------------|-----------------------------|------------------------------|-------------------|-------------------|------------------------------|------------------|--|
| Pump type                     | Calpeda NM 25/20A                                                                    |                              | Calpeda NM 40/16A           |                              | Calpeda NM 50/20B |                   | Grundfos CR-64-2             | Grundfos CR-64-2 |  |
| Pump Voltage                  | ~3/380V                                                                              | ~3/460V                      | ~3/380V                     | ~3/460V                      | ~3/380V           | ~3/460V           | ~3/380V                      | ~3/460V          |  |
| Pump size Kw/HP               | 3 Kw                                                                                 | 4 HP                         | 4 Kw                        | 5.5 HP                       | 9.2 Kw            | 12 HP             | 7.5 Kw                       | 10 HP            |  |
| Thermo-Magnetic<br>Protection | Allan-H<br>140-M                                                                     | Allan-Bradley<br>140-MN-0630 |                             | Allan-Bradley<br>140-MN-1600 |                   | Bradley<br>N-2500 | Allan-Bradley<br>140-MN-2500 |                  |  |
| Contactor                     | ntactor Allan-Bradley Allan-Bradley Allan-Bradley 100-M09NKD31 100-C09KO1 100-C23K01 |                              | Allan-Bradley<br>100-C23K01 |                              |                   |                   |                              |                  |  |

#### 5. Main irrigation valve

| Model:  | 1" E       | 1"A      | 2"E        | 2"A      | 3"E      | 3"A       | 3"HFE    | 3"HFA     |
|---------|------------|----------|------------|----------|----------|-----------|----------|-----------|
| Valve - | 205-00-01- | G-BP-2W- | 205-00-02- | A-BP-2W- | R05-03-0 | 0-A-I-BP- | 405-00-0 | 3-G-I-BP- |
| Bermad  | М          |          | М          |          | М        |           | М        |           |

tank and out.

6. Manual By-pass

7. Water outlet (Fertimix's downstream)

Where the irrigation system should be connected. Notice that no check valve or secondary filtration is provided with the Fertimix.

The manual by-pass is a PVC ball/butterfly valve that needs to be opened only in case of total controller failure. Opening the by-pass valve is practically disabling the entire machine functionality. When the by-pass valve is opened – the main valve (5) must be manually closed to avoid water back-leak to the

| Model:     | 1" E     | 1"A      | 2"E      | 2"A       | 3"E     | 3"A       | 3"HFE | 3"HFA  |
|------------|----------|----------|----------|-----------|---------|-----------|-------|--------|
| Outlet     | Tread 1" | Tread 1" | Tread 2" | Flange 2" | Flange  | Flange 3" | 100   | 10     |
| connection | BSP      | MNPT     | BSP      | ANSI      | 75mm BS | ANSI      | liter | gallon |

#### 9. Venturi Fertilizer injectors

See appendix B below.

#### 10-11. EC-pH monitor and probes

See associated EC-pH manual.

#### 12. Tank level sensor

The standard sensor is an ES product. The electronic unit is placed in the electrical box (13) and senses the water level by an air tube. The air tube is positioned vertically in the tank and opened in its bottom. As the level rises it creates air pressure in the tube which translated to an analog value. Empty tank should transmit 4 mA, while a full tank should transmit 20 mA.

Note that this sensor is not designed for a precise long-term reading of constant non-zero level. The captured air tends to loose and the result is false reading. The basic assumption is that the tank is emptying at least once an hour. If continues mode is applied – it is recommended to set a short quantity irrigation once an hour to initiate the pressure in the tube.

The level sensor definition is always from 0 to 100. It is hence referring to percentage of the tank capacity. Since we use different sizes of tanks to the different models, A new sensor is always provided non-calibrated, and must be locally calibrated.

#### Calibration of the level sensor:

Plug the new level sensor. Step a:

- i. Ensure that the water level in the tank is below the tube's lower end.
- Step b: View the sensor current value in the controller at address <62 row 11>
- Use 2mm screwdrivers to adjust the ZERO screw to display 0. Step c:
- Step d: Fill the tank up to its overflow point.
  - i. Set the fill valve solenoid lever to manual open.
  - ii. Open the tank's cover and wait for the water to reach to the point where it stops filling due to the float valve.
  - iii. Press the float valve's arm down and let the water continue filling until the water reaches the overflow outlet.
  - Use 2mm screwdrivers to adjust the GAIN screw to display 100.

#### 13. Electrical control box

Step e:

- 1) The Fertimix Electrical control box contain the following components:
- 2) Connection bar.
- Motor Thermo-Magnetic protection. 3)
- 4) Contactor
- 5) Transformer (mains  $\sim$ 1) to  $\sim$ 24V / 200 VA for local consumers and for the controller.
- One or two 3R-W cards (3 Triacs) for fertilizer valves and the contactor's operation. 6)
- 7) Analog level sensor assembly.
- Auto-OFF-Manual switch for the Fertimix pump. 8)

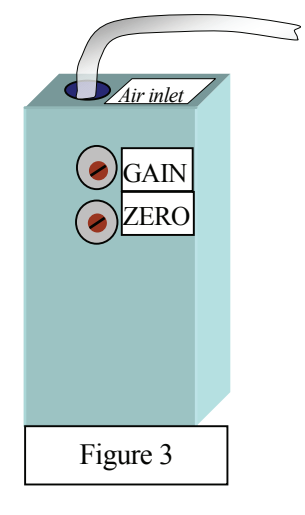

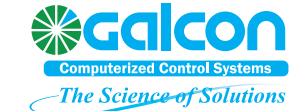

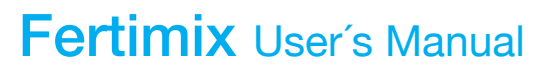

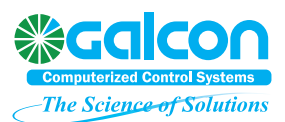

- 9) A 6A protective switch for the  $\sim 1$  mains.
- 10) See appendix D for detailed layout

### Technical specifications.

### Infrastructure requirements: ('A' modules are for USA, Mexico and all other 60 Hz network countries)

|         | Subject                    | Model:        | 1" E                              | 1"A                             | 2"E             | 2"A                            | 3"E             | 3"A                | 3"HFE             | 3"HFA           |  |
|---------|----------------------------|---------------|-----------------------------------|---------------------------------|-----------------|--------------------------------|-----------------|--------------------|-------------------|-----------------|--|
| Rated   | Maximum                    | Maximum       |                                   | 6.5 m <sup>2</sup> /h<br>30 GPM |                 | 20 m <sup>2</sup> /h<br>90 GPM |                 | 35 m²/h<br>150 GPM |                   | n²/h<br>GPH     |  |
| flow    | Minimum                    |               | 0.15 m <sup>2</sup> /h<br>0.7 GPM |                                 | 1 m<br>4.5 G    | ²/h<br>iPM                     | 5 n<br>22 C     | n²/h<br>GPM        | 15 m²/h<br>66 GPH |                 |  |
| Ele     | Controller n               | nains voltage | ~1 220V<br>50Hz                   | ~1 120V<br>60Hz                 | ~1 220V<br>50Hz | ~1 120V<br>60Hz                | ~1 220V<br>50Hz | ~1 120V<br>60Hz    | ~1 220V<br>50Hz   | ~1 120V<br>60Hz |  |
| ctri    | Controller mains current   |               | 6A                                |                                 |                 |                                |                 |                    |                   |                 |  |
| cal sup | - Water pump mains voltage |               | ~3<br>380V                        | ~3<br>460V                      | ~3<br>380V      | ~3<br>460V                     | ~3<br>380V      | ~3<br>460V         | ~3<br>380V        | ~3<br>460V      |  |
| ply     | Water pump<br>ampere       | o mains       | 16A                               | 10A                             | 20A             | 16A                            | 25A             | 20A                | 36A               | 25A             |  |
| W       | Minimum ii                 | nlet pressure | 30 m (+                           | 40 PSI)                         | 35 m (5         | 0 PSI)                         |                 | 40 m (6            | 60 PSI)           |                 |  |
| 'ate    | Maximum i                  | nlet pressure | 40 m (                            | 60 PSI)                         | 50 m (70 l      | PSI)                           |                 | 55 m (8            | 30 PSI)           |                 |  |
| r sup   | Water quali                | ty            |                                   |                                 | Max. Sc         | olid size 50                   | micron (0.      | 05 mm)             |                   |                 |  |
| ply     | Downstream                 | n pressure    | 40 m (                            | 60 PSI)                         |                 | 45 m (                         | 70 PSI)         | 70 PSI)            |                   | 75 PSI)         |  |
|         | Own tank ca                | apacity       | 100 liter                         |                                 | 200 liter       |                                | 580 liter       |                    | 500 liter         |                 |  |
|         |                            |               |                                   |                                 |                 |                                |                 |                    |                   |                 |  |

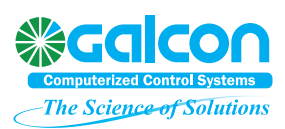

#### Place and connect.

- Step 1: Read and follow all the directives in *ES* Pre-Installation guide.
- Step 2: Unpack the Fertimix and check all enclosed assemblies according to the packing list.
- Step 3: Place the Fertimix in its position.
- Step 4: Connect inlet and outlet pipes, and all the fertilizer hoses to their store-tanks. **Important!** No weigh can be applied on the Fertimix outlet.
- Step 5: Call connection of both ~3 and ~1 mains by local qualified electrician. Press the protection green switch ON, and check the pump's motor rotation direction using the 'Manual' switch.
- Step 6: Call connection of the controller by ES qualified technician and do all necessary definitions according to the directives of 'Galileo Setup' manual, The diagrams in appendix D and the specific directives of the 'Greenhouse irrigation' manual.
- Step 7: Check the water supply pressure consistency and its valid operation by the controller's main pump output when sets to 'Automat'.
- Step 8: Place the EC and pH probes in the sampling cup and perform probes calibration according to the instructions in the EC-pH 3050 user's guide.
- Step 9: Assemble the float valve (The float is removed to avoid shake damage in delivery).

Step 10: Check all solenoid levers to Automat position.

Your Fertimix is now ready for first operation.

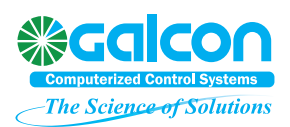

### **O**peration

For your convenience we bring here some of the relevant paragraphs from the 'Greenhouse irrigation' manual. The below setting is exclusive to the Galileo Greenhouse 2.04, and is subject for further changes.

| Irrigation Setup:                                                                 |                                                                                                    |         |                          |
|-----------------------------------------------------------------------------------|----------------------------------------------------------------------------------------------------|---------|--------------------------|
| Text in controller<br><i>Text in PC</i>                                           | Description                                                                                                    | Code    | Recomm<br>ended<br>value |
| (Irrigation) system<br>active?<br>System active?                                  | Activates or inactivates the entire system. Initiates the irrigation memory block in the RAM.                                                                                                    | 5211 #1 | Yes                      |
| (Irrigation) system<br>number.<br>System number for<br>messages and data<br>coll. | The system number must be unique for all Galileo<br>systems that are connected to the same PC, including<br>climate, poultry and open field modules.                                                                                                  | 5211 #2 | 11-19 or<br>51-59        |
| Info Cycle mnt<br>Sensors data coll.<br>Cycle min.                                | In case of engaging sensors to the irrigation system – set<br>the time between each sensor recording in the PC file.                                                                                                    | 5211 #9 | 30                       |
| System type *<br>System type                                                      | Set to 'Mixer'.                                                                                                    | 5211 #3 | Mixer                    |
| Max. prog. number<br>Irrigation programs<br>No.                                   | The number of the highest actual implemented irrigation<br>program. In the controller you will not be able to access<br>any higher program number than the one set here. In a PC,<br>you can access and program them, but they will never<br>operate. | 5211 #4 | 50-100                   |
| Water counter exist<br>Water counter exist                                        | The system is capable of working without a hydrometer.<br>In such a case, only pre-set flow rates for valves will be<br>used for fertilizer calculation (besides EC off course) and<br>irrigation ending.                                             | 5211 #5 | Exist                    |
| Wtr. Pls. Size ltr<br>Water counter pulse<br>size – liter                         | The amount of water measured each time a pulse is received from the hydrometer.                                                                                                    | 5211 #6 | See<br>device            |
| Irig. EC gen. Sen. No.<br>EC-1 gen. Sensor No.<br>for irrigation control          | Set the EC sensor from General Sensors Registration table<br>as the sensor for irrigation control. All compounded<br>irrigation machines are preset with general sensor No. 1                                                                         | 5211 #7 | 1                        |
| Irig. pH gen. Sen. No.<br>pH-1 gen. Sensor No.<br>for irrigation control          | Set the pH sensor from General Sensors Registration table<br>as the sensor to for irrigation control. All compounded<br>irrigation machines are preset with general sensor No. 2                                                                      | 5211 #8 | 2                        |
| Miver Setur                                                                       |                                                                                                    |         |                          |

| winker Setup.                                                                                |                                                                                                    |         |                       |
|----------------------------------------------------------------------------------------------|----------------------------------------------------------------------------------------------------|---------|-----------------------|
| Text in controller<br><i>Text in PC</i>                                                      | Description                                                                                                    | Code    | Recommend<br>ed value |
| Tank volume Ltr.<br><i>Mixer tank volume</i><br><i>Ltr.</i>                                  | Fill the accurate volume of the mixers tank, or verify the factory setting. This feature is for future use.                                                                                                    | 5214 #1 | 100-1000              |
| Max emptying – sec<br>Emptying tank max.<br>time (to detect<br>failure) – sec                | The time it takes to empty the tank at the end of<br>irrigation of the smallest plot. A safety parameter to<br>protect the pump in case of level sensor failure.                                                                                                    | 5214 #2 |                       |
| Restart fill sec.<br>Delay to restart tank<br>filling – sec. (after<br>full tank indication) | Fault recovery cycle: If the mixer tank remained full<br>between irrigation sessions, the controller will not<br>receive pulses from the water meter as expected. After 5<br>seconds the controller trys to empty the tank to the<br>previous valve and resume to the new program. | 5214 #3 | 5                     |
| Level sensor type *<br>Level meter type                                                      | On early mixers that were produced up to 1997, the<br>level indicator was defined by 2 discrete inputs instead<br>of an analog sensor. Set to "Switch" if you use this type<br>of mixer, or leave default "Analog" if you have the<br>usual one.                                   | 5214 #4 | Analog                |

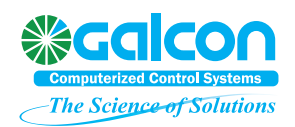

| Level sens Elt *      | If the level sensor is out of order – it is still possible to | 5214 #5  | No prob |
|-----------------------|---------------------------------------------------------------|----------|---------|
| Level mater in fail   | operate the mixer by notifying the program that the           | 5214 115 | (OK)    |
| condition             | sonsor (or input) is foulty. In this case, the mixer will     |          | (OK)    |
| conatiion             | sensor (or input) is faulty. In this case, the mixer will     |          |         |
|                       | operate by timing and by float valve, and give you the        |          |         |
|                       | necessary time to repair the fault.                           |          |         |
| Level gen. Sns. No.   | Pick the level sensor from the General Sensors table.         | 5214 #6  | 12      |
| Analog meter –        | The factory setting for this sensor is 12. The scale will     |          |         |
| general sensor No.    | always be from 0 (empty) to 100 (full), which represent       |          |         |
|                       | the level in percents, regardless the tank's size. For        |          |         |
|                       | sensor settings, refer to the Hardware Manual.                |          |         |
| Stop W. pump below    | The value used for stopping the mixer pump at the end         | 5214 #7  | 5       |
| Value to stop mixer   | of irrigation                                                 |          |         |
| pump - below          |                                                               |          |         |
| Stop W. fill abv.     | Shuts the filling valve to avoid tank overflow during         | 5214 #8  | 90      |
| Value to stop filling | irrigation. Normally, the float valve should be set to stop   |          |         |
| valve – above         | the filling before the level reaches the shut value. The      |          |         |
|                       | float valve is supposed to balance the filling gradually      |          |         |
|                       | according to the irrigation consumption. Setting a shut       |          |         |
|                       | value that is lower then the float close level will cause     |          |         |
|                       | an unbalanced system.                                         |          |         |
| Open main water abv.  | If the main valve closes during irrigation due to a low       | 5214 #9  | 70      |
| Value to open main    | water level (the flow is higher then the water supply         |          |         |
| valve – above         | capability), the main valve will not open before the level    |          |         |
|                       | reach this value.                                             |          |         |
| Close main water      | During irrigation only, the main valve closes if the tank     | 5214 #10 | 40      |
| blw.                  | level drops below this value to enable proper fertilizer      |          |         |
| Value to close main   | mixing and avoid cavitation. This situation should be         |          |         |
| valve - below         | avoided. It indicates a faulty application design: the        |          |         |
|                       | irrigation flow is higher then the supply ability.            |          |         |

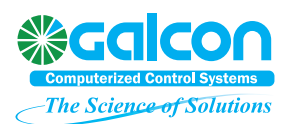

#### **Fertilizer Injectors Adjustment**

Every fertilizer injector must be flow- adjusted to some extent. To adjust, use one of three methods as listed below:

Fixed cone-jets of 20, 40, 60 and 80 liter/hour (5, 10, 15 and 20 GPM).

Flow- control valve.

Flow indicator with control valve.

Follow the instructions in the table below as applicable to the method selected for each injector:

| Step | Cone-jet                                                                                                    | Adjustable valve                                                                                                    | Flow indicator                                                                                     |  |  |  |  |
|------|----------------------------------------------------------------------------------------------------|----------------------------------------------------------------------------------------------------|----------------------------------------------------------------------------------------------------|--|--|--|--|
| 1    | Calculate optimal pur<br>into consideration the<br>quantity of nutrient re<br>ftp://ftp.eldarshany.co               | np flow to inject during 40-70% of the irrigation time, taking<br>specific mainline flow, fertilizer concentration and final<br>quired. Consult<br>om/pub/literature/Fert_Calc.xls ("Fert Calc" sheet) as required |                                                                                                    |  |  |  |  |
| 2    | Fit jet in housing Remove bottom cover of fertilizer solenoid valve by unscrewing the 2 flat bolts.                 |                                                                                                    |                                                                                                    |  |  |  |  |
| 3    |                                                                                                    | Immerse the far end of the flexible pipe in a measurable<br>bucket of water. Start the irrigation program.                                                                                                    | Immerse the far end of the<br>flexible pipe in a bucket of water.<br>Start the irrigation program. |  |  |  |  |
| 4    | Operate a normal irrigation with no fertigation program. Use a valve with no crop or a kind of list sensitive crop. |                                                                                                    |                                                                                                    |  |  |  |  |
| 5    |                                                                                                    | Press the solenoid's plunger up with your finger for exactly 30 seconds.                                                                                                    | Press the solenoid's plunger up<br>with your finger and set the<br>required flow on the scale.     |  |  |  |  |
| 6    |                                                                                                    | Measure the amount of water pumped out of the bucket.<br>Calculate the flow by multiplying the quantity of the<br>missing water by 120.                                                                            | Fit the plunger protector back in place and secure with bolts.                                     |  |  |  |  |
| 7    |                                                                                                    | Adjust the valve slightly. Repeat steps 4-5 until the required flow is obtained. Fit the plunger protector back in place and secure with bolts.                                                                    |                                                                                                    |  |  |  |  |
| 8    | Update the "Fertilizer pump flow" parameter in the controller: code <5216 #3> in CL_IR 2.04 or code <452 #3>        |                                                                                                    |                                                                                                    |  |  |  |  |

#### Fertigation automation setup

| In most cases it is found that the program's de | fault values are suitable | to all Fertimix models. |
|-------------------------------------------------|---------------------------|-------------------------|
| Measure delay at irrigation start - sec.        | at code 5241 #1           | <b>to</b> 20            |
| Change fertigation delay – sce.                 | at code 5241 #2           | <b>to</b> 8             |

If EC or pH values doesn't balance you may try to extend the 'Change fertigation delay' a few seconds more. Problems of EC/pH balancing are more likely to occur due to a large contradiction between the required fertilizer quantity and the required EC (in EC injectors) or pH (in pH injectors) levels. Secondly likely are problems of electrical interference on the EC-pH unit, and only third would be the 'Change fertigation delay' parameter. Contact your local ES authorized technician for further assistance.

#### PC users

To appropriately operate Fertimix from the Galileo PC center, you must enter the system by clicking the "Ometz" button. If you click any of the two others – the operation of your system will not be effected, but you won't be able to see all the specific mixer's visualization properties.

Ometz is the former name of this product.

The System Setup dialog box can be found in the top menu item 'Settings' >

'Irrigation settings' > 'System setup'. The special mixer settings are in 'Settings' > 'Irrigation settings' > 'Mixer'.

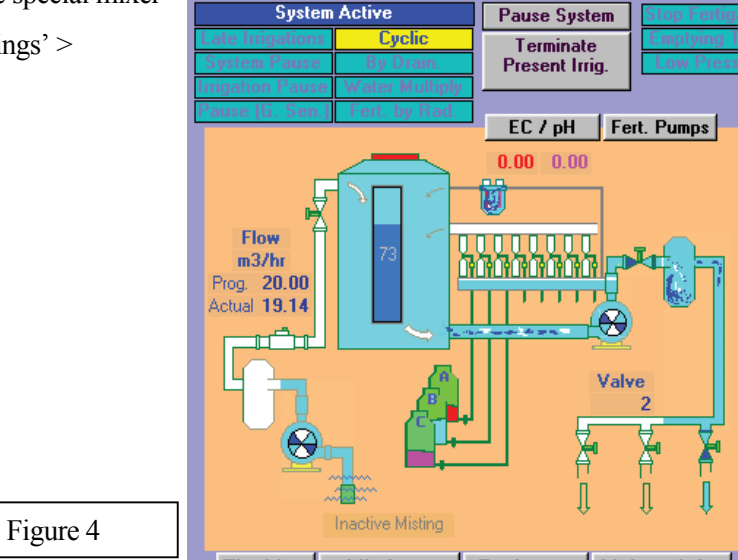

System Active

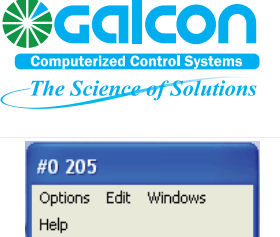

Re Ometz

Frt.Unl

Irrigation

Imi.

mЗ min

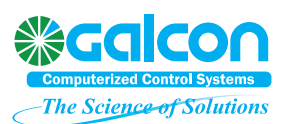

### Maintenance.

| Component                       | Action                                                                | One month after<br>first operation | Weekly | Monthly | Annually | End of season |
|---------------------------------|-----------------------------------------------------------------------|------------------------------------|--------|---------|----------|---------------|
| Electric<br>connections         | Shut of main power switch and tight all screws up                     | Х                                  |        |         |          |               |
| Water filter                    | Clean                                                                 |                                    | X*     |         |          |               |
| Fertilizer tanks<br>filters     | Clean                                                                 |                                    | Х      |         |          |               |
| Booster pump                    | Operate with fresh water 5 minutes and bleed all water.               |                                    |        |         |          | Х             |
| Float valve                     | Replace diaphragm                                                     |                                    |        |         | Х        |               |
| Level sensor                    | Fasten air tubes                                                      |                                    |        | Х       |          |               |
| Fertilizer<br>solenoids (Sirai) | Wash crystallized minerals.<br>Lubricate plunger with silicon<br>oil. |                                    |        | Х       |          |               |
| Fertilizer venturi<br>pumps     | Adjust flow, clean possible clogged jets.                             |                                    |        | Х       |          |               |
| ЕС-рН 3 <mark>050</mark>        | Perform probes calibration                                            |                                    | X      |         |          |               |

\*In case that you find that weekly cleaning of filters is not sufficient - pre filtering must be improved. X Shall be performed by qualified electrician.

#### Winterizing.

Wintertime in frost- ridden areas may prove quite harmful to all irrigation components if not duly prepared. The following steps will guide you in safe winterizing. Follow them strictly.

#### When to Winterize

The best time to winterize is the morning after the last day of the irrigation season.

#### Procedure

- 1. Wash out all corrosive material residues. Fill the fertilizer tanks with fresh water (if you have some fertilizer left for next season, fill a bucket with water and place it instead of the tank), then run the system with a program that will use all the injectors. Ensure that each injector receives at least 20 liters (4 gallons) of water.
- 2. Close all manual valves and turn all pumps switches Off. Define the Galileo controller "Not active".
- Dismantle all records and bleed all water residues from the Venturi injectors, electrical valves, check valves and other elements as required.
- 4. In applications employing main fertilizer NC valves, make sure to dry all the 8mm command hoses, the solenoid valve, and both the upper and lower chambers of each valve.

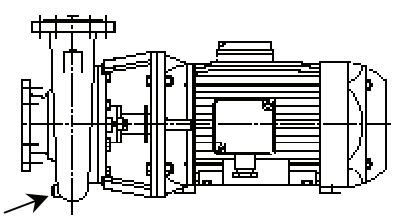

- 5. Open the booster pump's draining cap (Figure 5) and leave it opened for 1 hour. In models with a cast iron pumps (all standard models except 3HF) it is advised to tip 100 cc of oil to the block and operate the pump for 3 seconds.
- 6. Verify bleeding of all pipes.
- 7. Remove one of the probes from the EC-pH sampling cell and drip in 50cc (2 OZ) of concentrated antifreeze material. Re- fit the probe in place and secure with bolt.
- **8.** Clean the Fertimix of all external residues of corrosive materials. Cover the Fertimix with a sheet. **Do not shut controller's power supply down!** leaving the Galileo controller powered down for an extended period of time may drain the memory backup lithium battery.